## **MENDAFTARKAN ATLET DI KELAS KEJUARAAN**

Setelah atlet didaftarkan di kejuaraan Langkah berikutnya ada mendaftarkan atlet di **KELAS KEJUARAAN.** 

1. Login menggunakan email MANAGER TIM

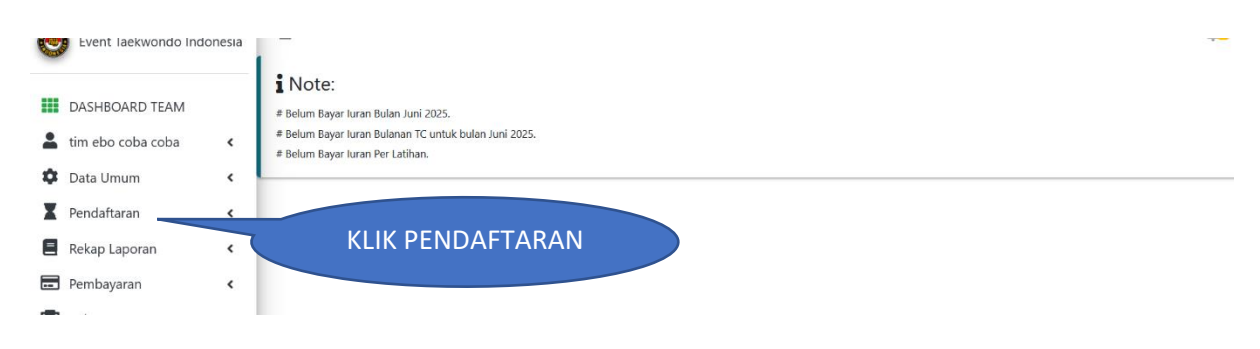

- 2. KLIK PENDAFTARAN
- 3. Lalu pilih kelas yang akan di ikuti ( individu , pair, freestyle ataupun beregu )

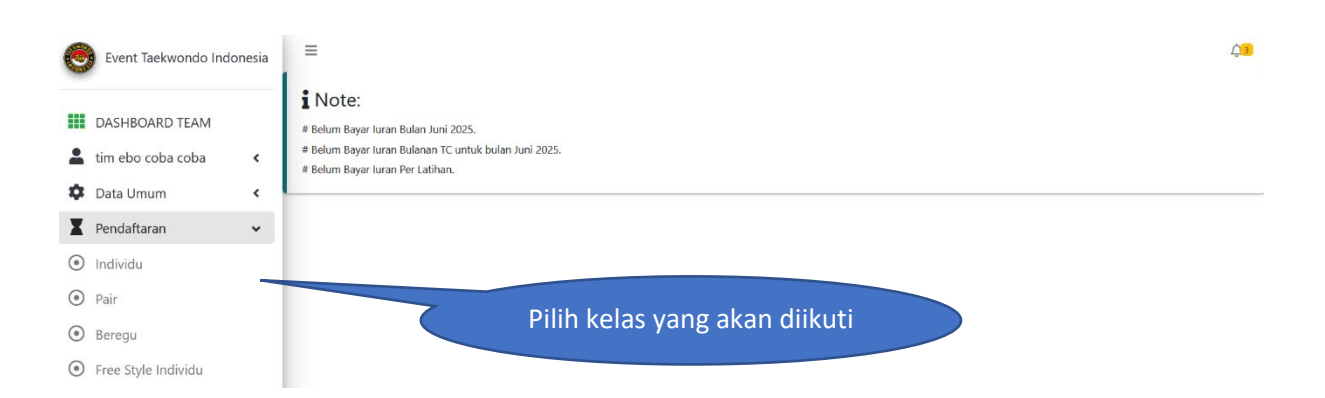

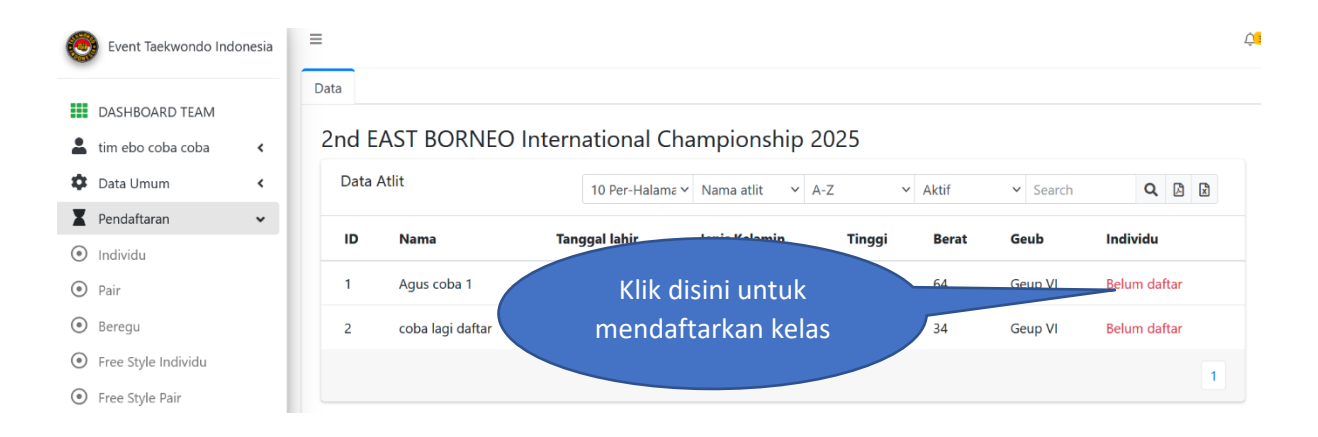

| Pe    | ndafta        | ran Parta        | i Individu       | I                                                                       | ×      |
|-------|---------------|------------------|------------------|-------------------------------------------------------------------------|--------|
| Silał | hkan pilih ke | elas kejuaraan i | aksi dikolom sta | tus.                                                                    |        |
| No    | Kelas         | Kategori         | Umur             | Pertandingan                                                            | Status |
| 1     | Pemula        | POOMSAE          | PRA CADET<br>B   | PRE CADET A PEMULA/BEGINNER - POOM/DAN - BLACK BELT<br>TAEGEUK 7 FEMALE | Belum  |
| 2     | Pemula        | POOMSAE          | PRA CADET<br>B   | PRE CADET B PEMULA/BEGINNER - GREEN-GREEN STRIP -<br>TAEGEUK 2 FEMALE   | Belum  |
| 3     | Pemula        | POOMSAE          | PRA CADET<br>B   | PRE CADE<br>GINNER - BLUE - BLUE STRIP - TAEGEUK                        | Belum  |
| 4     | Pemula        | POOMSAE          | PRA CADET<br>B   | kelas yang akan RED - RED STRIP - TAEGEUK 5<br>diikuti                  | Belum  |
| 5     | Pemula        | POOMSAE          | PRA CADET<br>B   | PL - BLACK BELT                                                         | Belum  |
| 6     | Pemula        | KYORUGI          | PRA CADET        | PRA CADET B UNDER 22 FEMALE PEMULA/BEGINNER                             | Belum  |

## Pilih salah satu kelas yang akan diikuti Apabila sudah dipilih tulisan <mark>BELUM</mark> akan menjadi SUDAH

| < |   |        |         | В              | TAEGEUK 2 FEMALE                                                      |       | anch           |
|---|---|--------|---------|----------------|-----------------------------------------------------------------------|-------|----------------|
| ~ | 3 | Pemula | POOMSAE | PRA CADET<br>B | PRE CADET B PEMULA/BEGINNER - BLUE - BLUE STRIP - TAEGEUK<br>4 FEMALE | Belum | u              |
|   | 4 | Pemula | POOMSAE | PRA CADET<br>B | PRE CADET B PEMULA/BEGINNER - RED - RED STRIP - TAEGEUK 5<br>FEMALE   | Belum | laftar 1 kelas |
| J | 5 | Pemula | POOMSAE | PRA CADET<br>B | PRE - POOM/DAN - BLACK BELT                                           | Belum | laftar         |
|   | 6 | Pemula | KYORUGI | PRA CADET<br>B | TERDAFTAR - EMULA/BEGINNER                                            | Sudah |                |
| < | 7 | Pemula | KYORUGI | PRA CADET<br>B | PRA CADET B UNDER 24 FEMALE PEMULA/BEGINNER                           | Belum |                |

| DASHBOARD TEAM                      |   | Data  |                  |               |                        |         |       |         |                      |                |
|-------------------------------------|---|-------|------------------|---------------|------------------------|---------|-------|---------|----------------------|----------------|
| tim ebo coba coba                   | < | 2nd E | AST BORNE        | O Internatio  | nal Champion           | ship 20 | 25    |         |                      |                |
| Data Umum                           | ۲ | Data  | Atlit            | 10 Pe         | er-Halama 🗸 Nama atlit | ∽ A-Z   |       | ✓ Aktif | ✓ Search             | <b>Q</b> [2] 🕅 |
| Pendaftaran                         | ~ |       |                  |               |                        |         |       |         |                      |                |
| <ul> <li>Individu</li> </ul>        |   | ID    | Nama             | Tanggal lahir | Jenis Kelamin          | Tinggi  | Berat | Geub    | Individu             |                |
| Pair                                |   | 1     | Agus coba 1      | 2014-10-01    | Perempuan              | 143     | 64    | Geup VI | Sudah daftar 1 kelas | s kejuaraan    |
| Beregu                              |   | 2     | coba lagi daftar | 2005-12-01    | Laki-laki              | 167     | 34    | Geup VI | Belum daftar         |                |
| Free Style Individu                 |   |       |                  |               |                        |         |       |         |                      |                |
| <ul> <li>Free Style Pair</li> </ul> |   |       |                  |               |                        |         |       |         |                      |                |
| Free Style Beregu                   |   |       |                  |               |                        |         |       |         |                      |                |

## Catatan :

Apabila pada saat mendaftar kelas kejuaraan . kelas tidak muncul cek tanggal lahir ATLET

Terimakasih